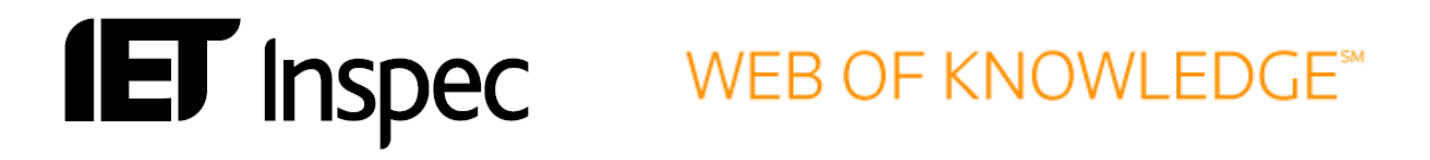

# Guía de Usarios Web of Knowledge

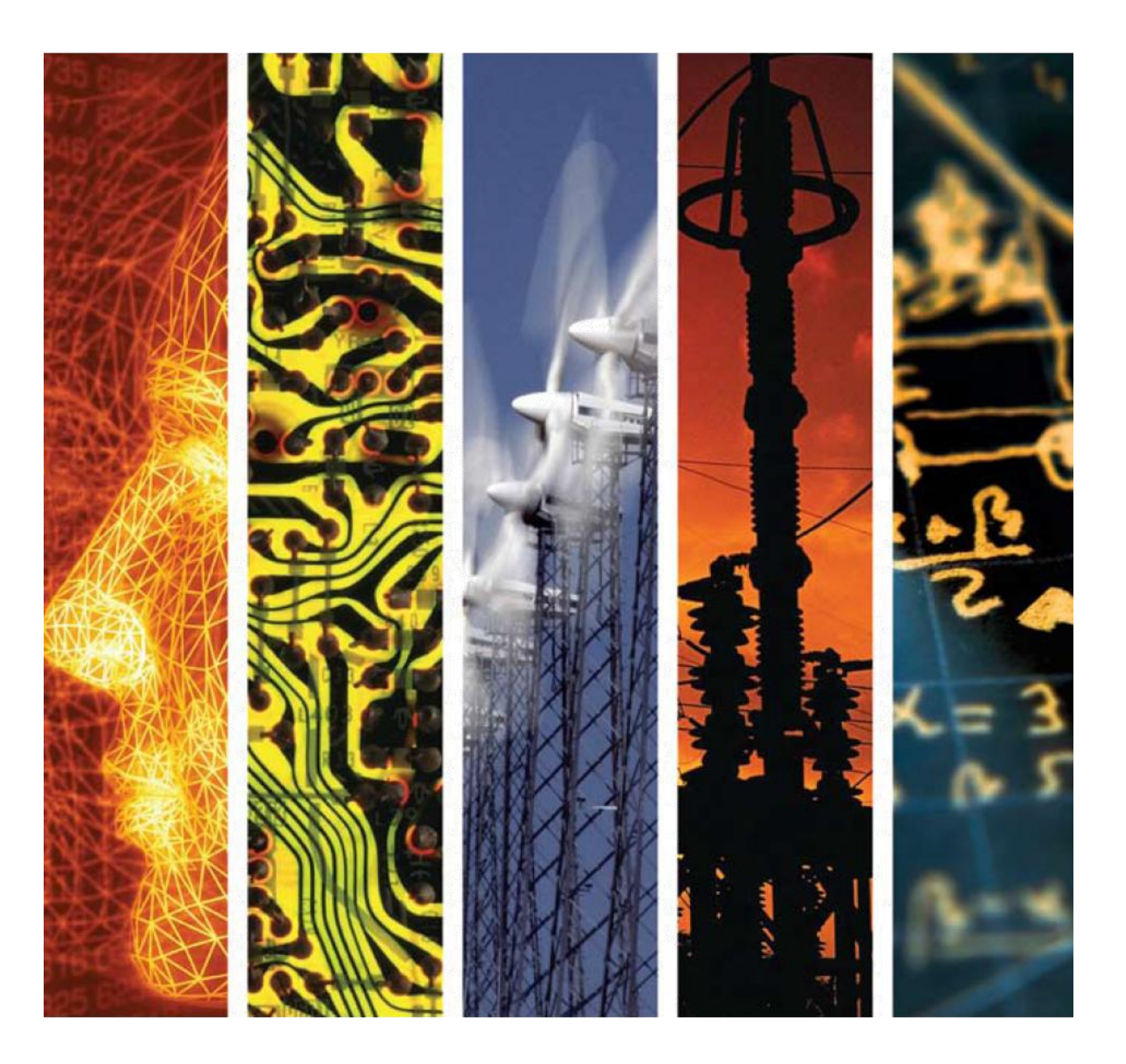

## www.theiet.org/inspec

## Inspec en Web of Knowledge<sup>SM</sup>

| La Base de Datos INSPEC                           | 3  |
|---------------------------------------------------|----|
| Web of Knowledge <sup>SM</sup>                    | 4  |
| Enlaces                                           | 4  |
| Web of Knowledge <sup>SM</sup> Puesta en Práctica | 6  |
| Selección de Base de Datos                        | 6  |
| Pantalla de Búsqueda                              | 7  |
| Campos de Busqueda                                | 9  |
| Búsqueda Avanzada                                 | 14 |
| Limiters "limites"                                | 15 |
| Field Tags "códigos de búsqueda"                  | 15 |
| Ejemplos de Búsqueda                              | 16 |
| Búsquedas Especializadas Inspec                   | 18 |
| Tesauro Inspec                                    |    |
| Códigos de Clasificación                          |    |
| Indexación Numérica                               | 25 |
| Indexación de Sustancias Químicas                 | 25 |
| Indexación de Objetos Astronómicos                |    |
| Historial de Búsquedas                            |    |
| Combinar Búsquedas                                |    |
| Ejemplo de un Registro Inspec                     |    |
| Extras de la Web of Knowledge                     | 30 |
| Información de Citas                              | 30 |
| Exportar a su Programa de Gestión Bibliográfica   | 30 |
| Herramientas de Búsqueda                          | 31 |
| Operadores Booleanos                              |    |
| Operadores de Proximidad                          |    |
| Truncamiento                                      | 32 |
| Orden de Precedencia                              |    |
| Apéndice                                          | 34 |
| Códigos de Indexación Numérica                    |    |
| Guía Rápida                                       | 35 |

## La Base de Datos INSPEC

Inspec es la base de datos definitiva para la física, ingeniería eléctrica y electrónica, computación y control, tecnología de la información, e ingeniería mecánica y de producción.

La base de datos Inspec fue creada en 1969 y fue basada en los servicios Science Abstracts Journals, publicados por la IEE desde 1898. Más de 5,000 publicaciones científicas y técnicas y unas 3,500 actas de conferencia son añadidas cada año. La base de datos contiene más de 12 millones de registros bibliográficos y va creciendo a partir de 700,000 registros al año.

De la base de datos, Inspec produce una amplia gama de servicios impresos y leídos por maquina, diseñados especialmente para científicos, ingenieros y gerentes en educación, investigación, industria y negocios.

Inspec ofrece un índice comprensivo a la literatura científica en los temas de física, ingeniería eléctrica y electrónica, computación y control, tecnología de la información y desde el 2004 - la ingeniería de producción. En el 2005 añadimos ingeniería mecánica a la base de datos. Adicionalmente Inspec ofrece una amplia gama de temas multidisciplinarios como la biofísica, oceanografía, nanotecnología y ciencias de materiales.

Cada registro en la base de datos contiene un titulo y extracto en Ingles, con detalles bibliográficos completos incluyendo el titulo de la publicación, el nombre y apellidos del autor, su afiliación y la lengua original del documento. Todos estos campos se pueden incluir en una búsqueda, al igual que la amplia gama de clasificación y material indexado de Inspec.

Adicionalmente, Inspec se puede utilizar para:

- Mantenerse al día
- Buscar por información sobre productos nuevos
- Predecir los nuevos desarrollos
- Buscar patentes
- Adquirir inteligencia competitiva

## Web of Knowledge<sup>SM</sup>

La plataforma Web of Knowledge integra la Web of Science® con otros recursos. La plataforma extiende la cobertura disponible integrando publicaciones, patentes, actas y literatura de ciencias de la vida con recursos Internet. Todo el contenido de la plataforma puede buscarse simultáneamente.

## Enlaces

#### Enlaces con otras bases de datos

| Biological Abstracts®                   | Food Science and Technology Abstracts <sup>™</sup> |
|-----------------------------------------|----------------------------------------------------|
| BIOSIS Previews®                        | MEDLINE®                                           |
| CABI                                    | Web of Science®                                    |
| Current Contents Connect®               | Zoological Record®                                 |
| Derwent Innovations Index <sup>SM</sup> | Journal Citation Reports®                          |

#### Enlaces de texto completo

La plataforma hace que sea fácil enlazar entre la Web of Knowledge y el texto completo. No importa si u acceso es por Internet o por una Intranet institucional o una combinación de ambas, le permite acceder a los enlaces. La meta es proporcionar a sus usarios con enlaces bidireccionales para así poder navegar hacia adelante y atrás entre los registros en la Web of Knowledge y su correspondiente texto completo. Un botón de enlace solo aparecerá sí existe un enlace en activo al documento. La política de "ningún enlace muerto" asegura que los usarios de la Web of Knowledge solo dispondrán de enlaces que una vez resueltos la llevaran al documento de texto complete de la editorial.

#### Otras opciones de enlace

Lo enlaces también pueden ser facilitados desde la Web of Knowledge a el catálogo de acceso público en línea (OPAC) de su biblioteca – integrando así adicionales recursos de información. Através de un acuerdo entre con Ex Libris Ltd, los clientes ahora tienen otra opción para enlazar sus recursos y servicios electrónicos. Este acuerdo integra la tecnología de enlaces SFX de Web of Knowledge y Ex Libris, así extendiendo la posibilidades de enlace mas aya de lo que ofrecen las publicaciones academias y las bases de datos de citas. Los enlaces OpenURL están disponibles utilizando la tecnología 1Cate de Openly Informatics, Inc.

#### Actualización

Web of Knowledge le trae actualizaciones semanales a la base de datos Inspec, proporcionandole con el contenido, herramientas y tecnología que el investigador moderno necesita.

## Web of Knowledge<sup>SM</sup> Puesta en Práctica

## Selección de Base de Datos

La flecha roja indica el enlace a la base de datos Inspec en la pantalla de selección de base de datos. Pulse el enlace Inspec para acceder a la base de datos.

| All Databases Select a Database Web of Science Additional Resources                                                                                                    |                                                                                                    |
|----------------------------------------------------------------------------------------------------|----------------------------------------------------------------------------------------------------|
| Web of Science SM (1898-present)                                                                                                    | CABI : CAB Abstracts® and Global Health® (1910-present)                                                                                                    |
| Access the world's leading scholarly literature in the sciences, social sciences, arts, and humanities and<br>examine proceedings of international conferences, symposia, seminars, colloquia, workshops, and<br>conventions. | Provides authoritative research information on agriculture, environment and related applied life sciences.<br>[more]                                                                                          |
| [more]                                                                                                    | Chinese Science Citation Database SM (1989-present)                                                                                                    |
| Current Contents Connect® (1998-present)                                                                                                    | Provides bibliographic information and citations to articles in 1200 core science and engineering journals<br>published in the People's Republic of China.                                                    |
| Complete tables of contents and bibliographic information from the world's leading scholarly journals and<br>books; also includes relevant, evaluated Web sites and documents.                                                | [more]                                                                                                    |
| [more]                                                                                                    | Food Science and Technology Abstracts TM (1969-present)                                                                                                    |
| Derwent Innovations Index <sup>SM</sup> (1963-present)                                                                                                    | Provides thorough coverage of pure and applied research in food science, food technology, and food-related<br>nutrition.                                                                                      |
| Value-added patent information from <i>Dervent World Patent Index®</i> as well as patent citation information from<br>Patents Citation Index®.                                                                                | [more]                                                                                                    |
| [more]                                                                                                    | Inspec® (1898-present)                                                                                                    |
| BIOSIS Citation Index SM (1926-present)                                                                                                    | A comprehensive index to the global journal and proceedings literature in physics, electrical/electronic<br>engineering, computing, control engineering, mechanical engineering, production and manufacturing |
| Life sciences and biomedical research covering pre-clinical and experimental research, methods and<br>instrumentation, animal studies, and more.<br>[more]                                                                    | engineering, and information technology.<br>[more]                                                                                                    |
|                                                                                                    | MEDLINE® (1950-present)                                                                                                    |
| Biological Abstracts® (1926-present)                                                                                                    | The U.S. National Library of Medicine® (NLM®) premier life sciences database.                                                                                                    |
| An expansive index to the world's life sciences journal literature, with topics ranging from botany to<br>microbiology to pharmacology.                                                                                       | [more]                                                                                                    |
| [more]                                                                                                    | Zoological Record® (1864-present)                                                                                                    |
| BIOSIS Previews® (1926-present)                                                                                                    | The world's leading taxonomic reference and oldest continuing database of animal biology.<br>[more]                                                                                                    |
| Life sciences and biomedical research covering pre-clinical and experimental research, methods and<br>instrumentation, animal studies, and more.                                                                              | Journal Citation Reports®                                                                                                    |

Journal performance metrics offer a systematic, objective means to critically evaluate the world's leading journals [more]

## Pantalla de Búsqueda

Al seleccionar Inspec en Web of Knowledge usted vera la opciones de limite de fechas bajo el titulo "Timespan" y la búsqueda por formulario "Form Search". Aquí usted puede elegir las fechas en las cuales usted desea buscar. Adicionalmente usted tiene la opción de abrir una búsqueda anterior guardada.

| All Databases | Select a Database Inspec Additional Resources                                                                                                    |          |                                                  |                    |
|---------------|----------------------------------------------------------------------------------------------------|----------|--------------------------------------------------|--------------------|
| Search Adva   | nced Search History                                                                                                    |          |                                                  |                    |
| Inspec®       |                                                                                                    |          |                                                  |                    |
| Search        |                                                                                                    |          |                                                  |                    |
|               |                                                                                                    | in       | Topic                                            |                    |
|               | Example: supernova* dust                                                                                                    |          |                                                  |                    |
| AND 💌         | Example: DiCarlo A * OR Di Carlo A *                                                                                                    | in       | Author                                           | · ·                |
|               |                                                                                                    | in       | Publication Name                                 |                    |
|               | Example: Journal of Optical Technology OR Optical Engineering                                                                                                    |          | - abheatan name                                  | _                  |
|               | Add Another Field >>                                                                                                    |          |                                                  |                    |
|               |                                                                                                    |          |                                                  |                    |
|               | Search Clear Searches must be in English                                                                                                    |          |                                                  |                    |
| Current Limi  | tts: (To save these permanently, sign in or register.)  Timespan  All Years  C From 1598 to 2012 (updated 2012-03-22)  D From 1598 to 102012 (default is all years)  Databases Inspec -1898-present  Adjust your search settings                                                                                                    |          |                                                  |                    |
|               | Note: Spelling variations (such as US and UK spelling differences) in topic and title search terms are found automatically (for example, behi<br>terms/for example, color).<br>Lemmatization on<br>(finds alternative forms of the search term, for example, tooth and teeth)<br>Adjust your results settings<br>Records per page IOS<br>Soft by Publication Date newest to oldest<br>Refine panel Show | avior an | d behaviour). To disable this feature, enter quo | ation marks around |

La pantalla por defecto es la de búsqueda por formulario. Esta facilidad de búsqueda permite que un usario sin experiencia llevar a cabo un búsqueda rápida y sencilla, la búsqueda Avanzada (Advanced Search) es mejor si usted desea empezar una búsqueda mas especifica, utilizando todas la funciones de la base de datos.

Sin importar que clase de búsqueda, usted debe elegir las fechas en las que quiere realizar la búsqueda en el menú drop down bajo el titulo "Timespan".

La selección por defecto es todos los años"All Years", donde año refiere al año en cual la información fue incluida en la base de datos y no necesariamente cuando fue publicada. Para realizar una búsqueda:

- 1. Elija las fechas
- Seleccione el tipo de búsqueda: Search para búsqueda por formulario o Advanced Search para búsqueda avanzada. Alternativamente seleccione Search History para abrir una búsqueda anterior guardada.

La pantalla de búsqueda permite al usarios buscar en cada uno de los campos por medio de palabras clave y se despliega a base de menús drop down, también hay muchos ejemplos para ayudar. Usted puede crear limites de búsqueda utilizando los menús drop down al fondo de la pantalla. Este es un buen modo de familiarizarse con los campos disponibles en la base de datos.

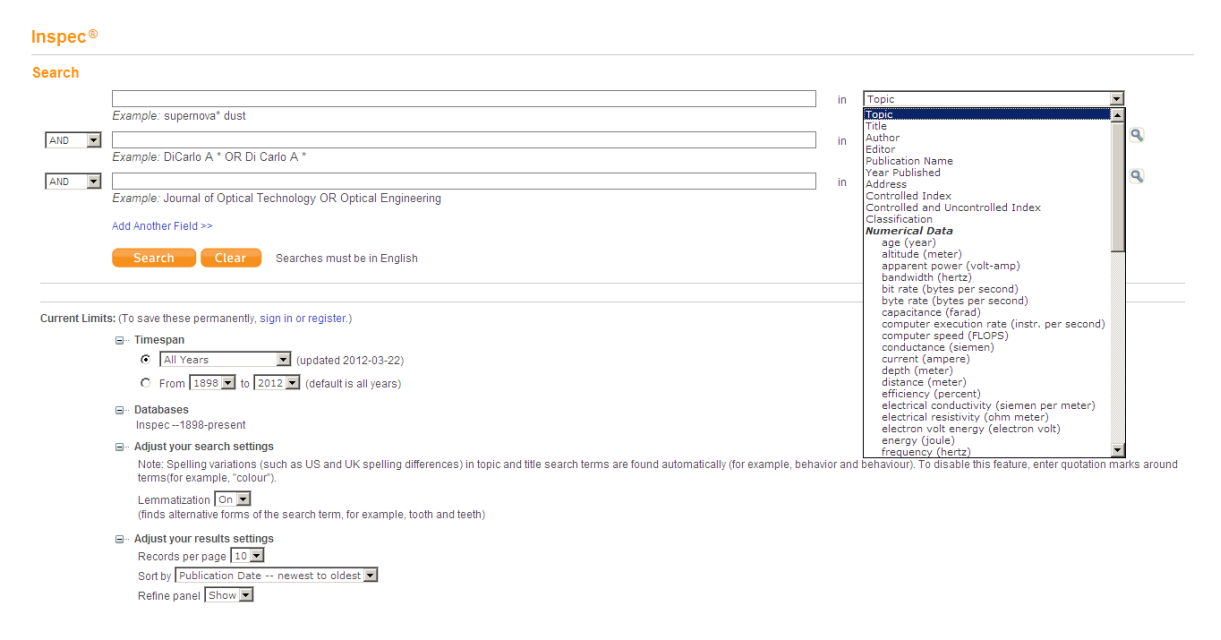

Los campos de búsqueda "search fields" aparecen en el menú drop down.

## Campos de Busqueda

Con Inspec se puede realizar una búsqueda utilizando los siguientes criterios:

**Topic "tópico"** – Usted puede introducir uno o mas términos en Ingles, por ejemplo satellite AND weather. La búsqueda se lleva a cabo en los títulos, clasificación, términos de tesauro y extractos.

Title "título" – Utilice este campo para buscar en los títulos.

Author "autor" – Usted puede buscar por uno o mas nombre de autor por ejemplo Kent A. Pulsando el botón <sup>S</sup> le permite consultar el índice de autores.

| Use the Br | owse f    | eature to locate au     | ors to a | add to   | your qu  | ery.        |            |              |      |    |      |
|------------|-----------|-------------------------|----------|----------|----------|-------------|------------|--------------|------|----|------|
| Click on a | letter or | type a few letters from | he begir | nning of | the name | e to browse | alphabetic | ally by auth | nor. |    |      |
| Kont       | . JUII    | Move                    | To Degi  |          |          | HLIKEN      |            | STILVW       | XX7  |    |      |
| Intent     |           |                         |          |          | CDEIG    |             |            | 51000        | X12  |    |      |
| Page Rang  | e: KENT   | KENT DYBVIG R           |          |          |          |             |            |              |      |    |      |
|            |           | Next ►                  |          |          |          |             |            |              |      |    |      |
|            | Add       |                         |          |          |          |             |            |              |      |    |      |
|            | to        |                         |          |          |          |             |            |              |      |    |      |
| Records    | Query     | Author                  |          |          |          |             |            |              |      |    |      |
| 83         | Add       | KENTA                   |          |          |          |             |            |              |      |    |      |
| 1          | Add       | KENTAC                  |          |          |          |             |            |              |      |    |      |
| 109        | Add       | KENTAD                  |          |          |          |             |            |              |      |    |      |
| 1          | Add       | KENTAE                  |          |          |          |             |            |              |      |    |      |
| 6          | Add       | KENT A H                |          |          |          |             |            |              |      |    |      |
| 1          | Add       | KENT A H JR             |          |          |          |             |            |              |      |    |      |
| 1          | Add       | KENTAI                  |          |          |          |             |            |              |      |    |      |
| 196        | Add       | KENT A J                |          |          |          |             |            |              |      |    |      |
| 5          | Add       | KENTAJR                 |          |          |          |             |            |              |      |    |      |
| 9          | Add       | KENT A K                |          |          |          |             |            |              |      |    |      |
| 6          | Add       | KENT A N                |          |          |          |             |            |              |      |    |      |
| 2          | Add       | KENT A R                |          |          |          |             |            |              |      |    |      |
| 1          | Add       | KENT A S                |          |          |          |             |            |              |      |    |      |
| 29         | Add       | KENT B                  |          |          |          |             |            |              |      |    |      |
| 2          | Add       | KENT B A                |          |          |          |             |            |              |      |    |      |
| 37         | Add       | KENT B J                |          |          |          |             |            |              |      |    |      |
| 20         | Add       | KENT B M                |          |          |          |             |            |              |      |    |      |
| 19         | Add       | KENT B R                |          |          |          |             |            |              |      |    |      |
| 4          | Add       | KENT BLASIE J           |          |          |          |             |            |              |      |    |      |
| 5          | Add       | KENTBOWENH              |          |          |          |             |            |              |      |    |      |
| 12         | Add       | KENTCA                  |          |          |          |             |            |              |      |    |      |
| 10         | Add       |                         |          |          |          |             |            |              |      |    |      |
| 5          | Add       | RENTUE                  |          |          |          |             |            |              |      |    |      |
| insfer vou | ur sele   | ected author(s) be      | ow to 1  | the Au   | thor fie | ld on the   | Search     | page. 🧯      | ОК   | Ca | ncel |

Publication Name "publicación" – Usted puede buscar por el nombre de una publicación y pulsando el botón <sup>Su</sup> puede consultar la lista de publicaciones.

| e the              | e Browse                   | al List<br>e and Find features to locate journal titles to add to your query.                       |
|--------------------|----------------------------|----------------------------------------------------------------------------------------------------|
| Click              | on a letter                | to browse alphabetically by title. 0-9 A B C D E F G H I J K L M N O P Q R S T U V W X Y Z          |
| Enter f            | text to find<br>ample: au  | titles containing the text.<br>Itomat* to find Automated Software Engineering and Retail Automation |
| a                  | oplied ph                  | iysics Find                                                                                         |
|                    |                            | Results Page 1 (Journal Titles 1 - 32 of 32)                                                        |
|                    |                            |                                                                                                    |
| Add<br>to<br>Query | View<br>Journal<br>Details | Full Title                                                                                          |
| Add                | J                          | Acta Polytechnica Scandinavica, Applied Physics Series                                              |
| Add                | J                          | Applied Physics                                                                                     |
| Add                | J                          | Applied Physics A (Materials Science Processing)                                                    |
| Add                | J                          | Applied Physics A (Solids and Surfaces)                                                             |
| Add                | J                          | Applied Physics B (Lasers and Optics)                                                               |
| Add                | J                          | Applied Physics B (Photophysics and Laser Chemistry)                                                |
| Add                | J                          | Applied Physics Communications                                                                      |
| Add                | J                          | Applied Physics Letters                                                                             |
| Add                | J                          | Applied Physics Quarterly                                                                           |
| Add                | J                          | British Journal of Applied Physics (Journal of Physics D)                                           |
| Add                | J                          | Current Applied Physics                                                                             |
| Add                | J                          | European Physical Journal, Applied Physics                                                          |
| Add                | J                          | Indian Journal of Pure and Applied Physics                                                          |
|                    | J                          | Izvestiya Sibirskogo Otdeleniya Akademii Nauk SSSR, Seriya Tekhnicheskikh Nauk                      |
| Add                |                            |                                                                                                    |

Year published "año de publicación" – Usted puede limitar los años en que desea realizar su búsqueda, por ejemplo 2001 OR 1997-1999.

**Address "dirección"-** Usted puede buscar por la dirección o afiliación del autor, por ejemplo Geol AND Ukraine.

**Controlled Index "términos de tesauro"** – El Tesauro Inspec contiene un listado de términos controlados, términos iniciales y referencias cruzadas.

También proporciona las relaciones entre términos, las fechas en cuales fueron añadidos, y los términos que se usaron en el pasado. El Tesauro contiene más de 9,400 términos.

**Controlled Index (including Uncontrolled index terms) "términos de tesauro incluyendo palabras clave"** – Este campo de búsqueda se puede utilizar para buscar por términos de tesauro y palabras clave provenientes de los extractos. Las palabras claves también incluyen frases de los títulos, extractos, texto completo. Las palabras clave no están normalizadas por ortografía o terminología.

Las palabras claves son particularmente útiles para buscar:

- Temas nuevos (quizás no incluidos en el Tesauro)
- Sustancias químicas orgánicas
- Sustancias químicas inorgánicas (antes de 1987)
- Términos que tiene un significado común al igual que técnico
- Acrónimos y marcas de fabricante

**Classification "clasificación"** – La clasificación Inspec es las guía temática para la base de datos Inspec. Cada código representa un área temático específico.

Hay 5 secciones disponibles:

- A Física
- B Ingeniería eléctrica y electrónica
- C Computación y control
- D Tecnología de la información
- E Ingeniería mecánica y de producción

**Numerical Data "indexación numérica"** – Este campo de búsqueda le ayuda a encontrar registros con datos numéricos.

**Chemical Data "indexación de sustancias químicas"**- Es un sistema de indexación para sustancias inorgánicas.

Problemas típicos:

- Compuestos químicos no estequiometrícos puede ser representados de diferente formas, por ejemplo GaAIAs or GaxAI1xAs
- Formulas químicas que se deletrean de la misma manera que palabras comunes en Ingles por ejemplo GaP y gap.
- Algunos elementos o compuestos deben de ser diferenciados a partir de letras mayúsculas o minúsculas, por ejemplo Co (cobalto) o CO (monóxido de carbono).

Astronomical Object "objeto astronómico – La indexación de objetos astronómicos es una manera de controlar la literatura disponible coleccionando los objetos celestiales con designaciones que por lo menos corresponden con los formatos reconocidos. Mas información se puede acceder bajo:

http://www.theiet.org/publishing/inspec/about/records/astronomical/

**Meeting Information "información de reuniones"-** Se puede utilizar para buscar por el titulo, ubicación o fecha de una reunión, por ejemplo solid film AND Copenhagen AND 1998.

**Identifying Codes** "códigos de identificación"- Se puede utilizar para buscar por códigos ISSN, ISBN, CODEN, números de reporte, numero de contrato o código SICI.

**Language "lengua"** – Usted puede determinar la lengua en que los artículos que busca están publicados. Utilizando el menú "drop down" se puede seleccionar todas las lenguas o una especifica.

| All languages                           | ▲ | in | Language | • |
|-----------------------------------------|---|----|----------|---|
| English                                 |   |    |          |   |
| Afrikaans                               |   |    |          |   |
| Arabic                                  | • |    |          |   |
| Calant and an arrest from the list also |   |    |          |   |

Select one or more from the list above.

**Document Type "tipo de documento"** – Usted puede buscar por diferentes formatos de documento utilizando el menú "drop down".

| All document types                      | 🔺 ir | Document Type | ▼ |
|-----------------------------------------|------|---------------|---|
| Journal Paper                           |      |               |   |
| Book                                    |      |               |   |
| Book Chapter                            | -    |               |   |
| Select one or more from the list above. |      |               |   |

**Treatment Type "código de tratamiento"** – Inspec asigna códigos de tratamiento para indicar el planteamiento tomado por el autor.

Los códigos de tratamiento so especialmente útiles cuando la búsqueda ha producido una gran cantidad de documentos sobre un tema específico. Los códigos le ofrecen una manera de seleccionar los registros que le son más relevantes. Un documento puede tener uno o más códigos.

Usted puede buscar por los códigos de tratamiento utilizando el menú "drop down".

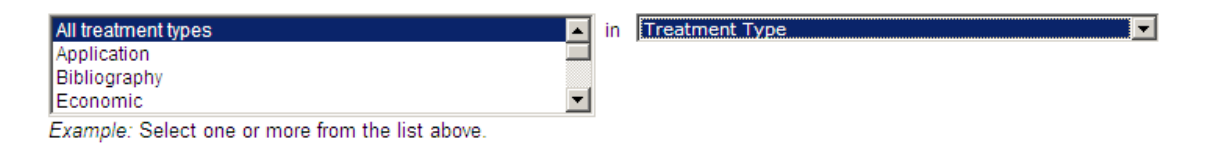

## Búsqueda Avanzada

| All Databases Select a Database Inspec Additional Resources                                                                                                    |                                                                                                    |                                                                                                    |
|----------------------------------------------------------------------------------------------------|----------------------------------------------------------------------------------------------------|----------------------------------------------------------------------------------------------------|
| Search Advanced Search History                                                                                                    |                                                                                                    |                                                                                                    |
| Inspec®                                                                                                    |                                                                                                    |                                                                                                    |
| Advanced Search Use 2-banador tags, Bostean operators, parentheses, and set references to create your query. Results appear in the Search History at the bottom of the page. Exemple: Trainsouble 3-Matter attended 3-Matter attended 3-Matter attende | Booleans: AND, OR, NDT, SA<br>Field Tage:<br>Ter Tops:<br>Tage:<br>AU+ Author Q<br>BD e Iday<br>BD e Iday<br>BD e Ida | ME, IRAR<br>UI = Uncontrolled Index (9)<br>Ca = Classification (9)<br>Ca = Classification (9)<br>Ca = Classification (9)<br>Ca = Classification (9)<br>Ca = Classification (9)<br>Ca = Classification (9)<br>Ca = Classification (9)<br>Ca = Classification (9)<br>Ca = Classification (9)<br>Ca = Classification (9)<br>Ca = Classification (9)<br>Ca = Classification (9)<br>Classification (9)<br>Classificat |
| Current Limits: (To save these permanent), slips in or register)  Timespan  A main of a main of the second second  | tation marks around terms(for examp                                                                                                    | le, "colour").                                                                                                    |
| Search History                                                                                                    |                                                                                                    |                                                                                                    |
| Set Results (Open Saved History)                                                                                                    |                                                                                                    | Combine Sets C AND C OR Combine Combine Combin                                                                                                    |

La pantalla de búsqueda avanzada le permite tener mas flexibilidad en las búsquedas. La búsqueda avanzada es para investigadores que saben los códigos especiales para los diferentes campos de búsqueda y la lengua de operadores. Existe una guía básica en la pantalla (los códigos de búsqueda "field tags" y operadores booleanos se encuentran en la mano derecha).

El investigador debe construir su propia búsqueda, desde el principio, sin utilizar los menús "drop down". Al igual que en la búsqueda por formulario, se puede utilizar los limites.

Los botones de ayuda de búsqueda <sup>S</sup> también hacen que las búsquedas sean más fáciles. Se pueden usar para buscar cada variación en el nombre e iniciales de autor (por ejemplo Rowan, J., Rowan J. K. y Rowan, J. Jr.), o consultar la lista completa de publicaciones en Inspec. También hay enlaces a la lista completa de términos de tesauro y a todos los códigos de clasificación.

## Limiters "limites"

Las siguientes opciones sirven para limitar su búsqueda:

- Languages "lenguas" Seleccione una o más lenguas en el menú drop-down.
- **Document Types "tipos de documento"** Elija uno más tipos de documento.
- Treatment Types "códigos de tratamiento" Elija uno o más códigos de tratamiento.

## Field Tags "códigos de búsqueda"

Se puede utilizar los códigos de búsqueda en la búsqueda avanzada para crear búsquedas complejas.

| TS | tema                      | CI | termino de tesauro          |
|----|---------------------------|----|-----------------------------|
| ТІ | titulo                    | UI | palabras clave              |
| AU | autor                     | CL | clasificación               |
| SO | titulo de publicación     | СН | sustancia química           |
| AD | dirección/ afiliación     | AO | objeto astronómico          |
| MI | información de<br>reunión | IC | código de<br>identificación |

Para los códigos de indexación numérica, por favor consulte el apéndice.

## Ejemplos de Búsqueda

#### AD=(Jackson SAME WI)

Encuentra registros con Jackson y WI en la misma dirección

#### AO=PSR 0462 +32 NOT AO=2CG 186 -05

Encuentra registros con la designación astronómica AO=PSR 0462 +32, pero excluye la designación AO=2CG 186 -05.

#### AU=Appleton AND AU=Simms

Encuentra registros escritos por los dos autores (Appleton y Simms)

#### AU=Lopez T\* AND PY=2009

Encuentra registros publicados en 2009 escritos por T. Lopez.

#### CH=(B2 SAME Mg)

Encuentra registros conteniendo B2 y Mg en un compuesto químico con tres o más componentes. El operador SAME especifica que B2 y Mg tienen que ser componentes del mismo compuesto. Si envés de SAME se hubiera usado AND, entonces B2 podría estar en un componente de un compuesto, y Mg en otro, en el mismo registro.

#### CI=photoluminescence AND CI=gallium compounds

Encuentra registros con ambos términos de tesauro.

#### CL=A4255P AND CL=A7865P

Encuentra registros con ambos códigos de clasificación.

#### IC=960 8052 86 6

Encuentra registros con ese código identificador. La búsqueda se basas en las siguientes categorías:

CODEN CODEN of translation Inspec Accession Number ISSN ISSN of translation Standard Book Number Report Number Contract Number Patent Number Original Patent Number SICI (Serial Item and Contribution Identifier) SICI of translation

#### MI=(phonon AND scattering AND 2004)

Encuentra registros con estos tres términos en el campo de información de reuniones.

#### SO=(Thin Solid Films) OR SO=Condensed Matter Physics

Encuentra registros con artículos publicados en estas dos publicaciones.

#### SO=( Thin Solid Films OR Condensed Matter Physics) AND TS=nano\*

Encuentra registros de artículos publicados en *Thin Solid Films* o *Condensed Matter Physics* en los que el termino nano\* (nanotubes, nanorods, nanotechnology, etc.) aparece.

#### TI= quantum well\* AND TI=nano\*

Encuentra registros con los términos quantum well (o quantum wells) y nano (o nanotubes, nanorods, nanotechnology, etc.) en el titulo del articulo.

#### TS="regenerative braking" AND PY=2010

Encuentra registros con la frase "regenerative braking" en el campo de búsqueda de tema y publicados en el 2010.

#### TS=(quantum dot\* AND superlattice\*) NOT TS=quantum well\*

Encuentra registros con el término quantum dot (o quantum dots) y superlattice (o superlattices), pero excluyendo registros con el término quantum well (o quantum wells) en los siguientes campos:

Titulo Extracto Términos de Tesauro Palabras clave Clasificación

#### **UI=mobile robot\***

Encuentra registros con la frase mobile robot, mobile robotic, etc en las palabras clave.

#### TS=(infrared AND ultraviolet) AND #1 NOT #2

Encuentra todos los registros con los términos infrared y ultraviolet y también los registros en la búsqueda #1 pero excluyendo los de la búsqueda #2.

## Búsquedas Especializadas Inspec

## **Tesauro Inspec**

El tesauro es una muy buena herramienta para darle mas enfoque a su búsqueda, o para encontrar términos relacionados. Los términos en el tesauro Inspec han sido seleccionados por nuestros especialistas, así usted recibirá menos resultados no relevantes al realizar su búsqueda.

El campo de búsqueda se puede utilizar para encontrar estos términos en el extracto, pulsando el botón el se puede consultar el tesauro por el término deseado.

Una vez en el enlace del Tesauro, usted accederá a esta pantalla

## Inspec®

| Inspec Thesaurus<br>Use the Find feature to locate terms to add to your query.                                                                   |
|----------------------------------------------------------------------------------------------------|
| Enter text to find terms containing or related to the text.<br><i>Example:</i> automat* to find application generators and automatic programming |
| phonons                                                                                                    |

Usted podrá introducir su termino de búsqueda - en este caso el usario a introducido el termino *phonons.* A continuación pulsando el botón "Find" accederá al Tesauro Inspec, donde se mostrara el termino introducido y los términos relacionados.

#### Inspec®

| Enter text<br><i>Exam</i> | to find ter<br>ple: autor | rms cor<br>mat* to | ntaining or related to the text.<br>find application generators and automatic programm | ng |  |
|---------------------------|---------------------------|--------------------|----------------------------------------------------------------------------------------|----|--|
| phor                      | ions                      |                    | Find                                                                                   |    |  |
|                           |                           | Resul              | ts Page 1 (Terms 1 - 31 of 31)                                                         |    |  |
|                           |                           | M                  |                                                                                        |    |  |
| EY: Add                   | ) = add t                 | o query            | B = view in hierarchy $T$ = view thesaurus details                                     |    |  |
| Add                       | в                         | τ                  | acoustic waves                                                                         |    |  |
| Add                       | в                         | τ                  | dispersion relations                                                                   |    |  |
| Add                       | в                         | τ                  | elastic waves                                                                          |    |  |
| Add                       | в                         | τ                  | electron-phonon interactions                                                           |    |  |
| Add                       | в                         | τ                  | interface phenomena                                                                    |    |  |
| Add                       | в                         | τ                  | interface phonons                                                                      |    |  |
| Add                       | в                         | τ                  | lattice dynamics                                                                       |    |  |
| Add                       |                           | T                  | lattice phonons                                                                        |    |  |
| Add                       | в                         | T                  | localised modes                                                                        |    |  |
| Add                       | в                         | T                  | magnetophonon effects                                                                  |    |  |
| Add                       | в                         | T                  | phonon dispersion relations                                                            |    |  |
| Add                       | в                         | T                  | phonon spectra                                                                         |    |  |
| Add                       | в                         | T                  | phonon-defect interactions                                                             |    |  |
| Add                       | в                         | T                  | phonon-exciton interactions                                                            |    |  |
| Add                       | в                         | T                  | phonon-impurity interactions                                                           |    |  |
| Add                       | в                         | T                  | phonon-magnon interactions                                                             |    |  |
| Add                       | в                         | T                  | phonon-phonon interactions                                                             |    |  |
| Add                       | в                         | T                  | phonon-plasmon interactions                                                            |    |  |
| Add                       | в                         | T                  | phononic crystals                                                                      |    |  |
| Add                       | в                         | T                  | phonons                                                                                |    |  |
| Add                       | в                         | T                  | polaritons                                                                             |    |  |
| Add                       | в                         | T                  | quasiparticles                                                                         |    |  |
| Add                       | в                         | T                  | soft modes                                                                             |    |  |
| Add                       | в                         | τ                  | solitons                                                                               |    |  |
| Add                       | в                         | τ                  | spin-phonon interactions                                                               |    |  |

Pulse la "H" para ver la jerarquía.

Un ejemplo de la jerarquía del Tesauro Inspec.

## Inspec®

| Inspec Thesaurus<br>Use the Find feature to locate terms to add to your                                                 | query.                |
|----------------------------------------------------------------------------------------------------|-----------------------|
| Enter text to find terms containing or related to the text.<br>Example: automat* to find application generators and     | automatic programming |
| phonons                                                                                                    |                       |
| Browse Inspec Thesaurus Hierarchy         KEY: Add = add to query T = view thesaurus details         View Entry [1 2 3] |                       |
| Add lattice dynamics T                                                                                                  |                       |
| E- Add phonons T                                                                                                    |                       |
| Add spin-phonon interactions T                                                                                          |                       |
| Add phonon-magnon interactions T                                                                                        |                       |
| (Add) phonon-impurity interactions T                                                                                    |                       |
| Add magnetophonon effects T                                                                                             |                       |
| Add phonon-exciton interactions T                                                                                       |                       |
| Add phononic crystals T                                                                                                 |                       |
|                                                                                                    | nical Frame           |
| (Add) phonon spectra T                                                                                                  |                       |
| (Add) phonon dispersion relations T                                                                                     |                       |
| (Add) surface phonons T                                                                                                 |                       |
| (Add) phonon-plasmon interactions T                                                                                     |                       |
| (Add) phonon-defect interactions 🗊                                                                                      |                       |
| (Add) phonon-phonon interactions T                                                                                      |                       |
| (Add) interface phonons T                                                                                               |                       |
| (Add) localised modes T                                                                                                 |                       |
| (Add) anharmonic lattice modes T                                                                                        |                       |

El tesauro es una buena forma de limitar una búsqueda a un tema específico, o para encontrar términos relacionados. Los términos de tesauro Inspec han sido adquiridos de varias publicaciones por nuestros expertos, así usted puede estar seguro que cuando utilice el tesauro tendrá menos términos falsos y negativos que cuando haga una búsqueda mas sencilla.

Para añadir uno o más términos de tesauro a su búsqueda, pulse el botón "ADD" al lado del término.

Para ver los detalles de un termino pulse el botón "T", usted podrá ver el año en que el termino fue introducido y los términos relacionados. También podrá ver los códigos de clasificación.

## Inspec®

#### Inspec Thesaurus

Use the Find feature to locate terms to add to your query.

| Enter text to find terms contain | ing or related to the text.                     |   |
|----------------------------------|-------------------------------------------------|---|
| Example: automat* to find        | application generators and automatic programmin | g |
| phonons                          | Find                                            |   |

| Magnetophonon effects           |                                 |                  |                  |                                                                                                 |
|---------------------------------|---------------------------------|------------------|------------------|-------------------------------------------------------------------------------------------------|
| KEY: Add = add to query (B) =   | view in                         | hiera            | archy            | $\ensuremath{\overline{\mathbf{T}}}$ = view thesaurus details                                   |
| Thesaurus Term:                 | Add                             | в                |                  | magnetophonon effects                                                                           |
| Used For:                       |                                 |                  |                  | magneto-phonon resonance                                                                        |
| Broader Term(s):                | Add                             | B                | T                | magnetoresistance                                                                               |
|                                 | Add                             | H                | T                | phonons                                                                                         |
| Top Term(s):                    | Add<br>Add<br>Add<br>Add<br>Add | B<br>B<br>B<br>B | T<br>T<br>T<br>T | energy states<br>lattice dynamics<br>magnetic field effects<br>mechanics<br>transport processes |
| Related Classification Code(s): |                                 |                  |                  | A7215G<br>A7220M                                                                                |
| Date of Input:                  |                                 |                  |                  | January 1995                                                                                    |
| Prior Term(s):                  | Add                             | H                | T                | magnetoresistance                                                                               |

## Códigos de Clasificación

Los códigos son muy útiles para limitar una búsqueda a un tema específico.

Usted puede navegar por los códigos de clasificación de la misma manera que el tesauro. Al pulsar el botón <sup>Su</sup> usted puede consultar la jerarquía de códigos de clasificación.

#### Inspec®

| Inspec Classification<br>Use the Find and Browse features to locate codes to add to your query.                                                        |
|----------------------------------------------------------------------------------------------------|
| Enter text to find classifications containing or related to the text.<br>Example: thermo* to find A0720D Thermometry and A8260 Chemical thermodynamics |
| Find                                                                                                    |
| Browse Classification Hierarchy<br>KEY: Add = add to query (\$) = view scope notes                                                                     |
| □ Physics                                                                                                    |
| Add A0000 General                                                                                                    |
| Add A0100 Communication, education, history, and philosophy                                                                                            |
| Add A0200 Mathematical methods in physics S                                                                                                    |
| Add A0210 Algebra, set theory, and graph theory                                                                                                    |
| Add A0220 Group theory S                                                                                                    |
| Add A0230 Function theory, analysis                                                                                                    |
| Add A0240 Geometry, differential geometry, and topology S                                                                                              |
| Add A0250 Probability theory, stochastic processes, and statistics S                                                                                   |
| Add A0260 Numerical approximation and analysis                                                                                                    |
| Add A0270 Computational techniques S                                                                                                    |
| Add A0290 Other topics in mathematical methods in physics                                                                                              |
| Add A0300 Classical and quantum physics; mechanics and fields                                                                                          |
| Add A0400 Relativity and gravitation                                                                                                    |
| Add A0500 Statistical physics and thermodynamics                                                                                                    |
| Add A0600 Measurement science, general laboratory techniques, and instrumentation systems                                                              |
| Add A0700 Specific instrumentation and techniques of general use in physics S                                                                          |
| Add A1000 The physics of elementary particles and fields S                                                                                             |
| Add A2000 Nuclear physics                                                                                                    |
| Add A3000 Atomic and molecular physics      S                                                                                                    |
| B. Add A4000 Fundamental areas of phenomenology S                                                                                                    |
| B. Add A5000 Fluids, plasmas and electric discharges S                                                                                                 |
| A6000 Condensed matter: structure, thermal and mechanical properties                                                                                   |
| A7000 Condensed matter: electronic structure, electrical, magnetic, and optical properties (S)                                                         |
| B. Add A8000 Cross-disciplinary physics and related areas of science and technology                                                                    |
| B. Add A9000 Geophysics, astronomy and astrophysics                                                                                                    |
| Electrical Engineering & Electronics                                                                                                    |
| Computers & Control                                                                                                    |
| Information Technology                                                                                                    |
| Manufacturing & Production Engineering                                                                                                    |

Al pulsar el botón "ADD" el código de clasificación será trasferido al campo de búsqueda relevante. Para ampliar la selección de código pulse el botón .

Los códigos de clasificación son asignados al nivel mas especifico. Cada registro en la base de datos contiene por lo menos un código, y en muchas ocasiones mas y de múltiples secciones.

### Consejos

La clasificación Inspec se puede utilizar desde el nivel más simple (dos caracteres) al nivel más específico (seis caracteres).

- Los códigos de clasificación mas amplios (como el B31\* o el B3\*) puede ser muy útil. Utilizando estos códigos es posible buscar en la parte apropiada de la base de datos.
- Los códigos de clasificación más específicos (como B3110C para materiales ferromagnéticos) le permiten buscar de una manera muy precisa.

### **Clasificación Inspec**

#### A - Física

- A0 General
- A1 Física de Partículas
- A2 Física Nuclear
- A3 Molecular y Atómica
- A4 Física Fundamental
- A5 Plasmas y Descargas
- A6 Estado Sólido, no-electrónico
- A7 Estado Sólido, electrónico
- A8 Física Multi-disciplinaria
- A9 Geofísica y Astronomía

#### B - Ingeniería eléctrica y electrónica

- B0 General, Matemáticas y Materiales
- B1 Circuitos
- B2 Componentes, Dispositivos Electrónicos
- B3 Dispositivos Magnéticos y Materiales
- B4 Opto-electrónica
- B5 Campos Electromagnéticos
- B6 Comunicaciones
- B7 Instrumentos y Aplicaciones
- B8 Poder

#### C - Computación y Control

- C0 Gestión General
- C1 Sistema y Teoría de Control
- C3 Tecnología de Control
- C4 Teoría Numérica y de Computación
- C5 Hardware de Computadoras
- C6 Software de Computadoras
- C7 Aplicaciones

#### D - Tecnología de información

- D1 Gestión
- D2 Aplicaciones
- D3 Sistemas Generales
- D4 Automoción de Oficinas/ Comunicaciones
- D5 Automoción de Oficinas/Computación

#### E – Ingeniería mecánica y de producción

- E0 Temas Generales en Ingeniería Mecánica y de Producción
- E1 Fabricación y Producción
- E2 Mecánica de Ingeniería
- E3 Sectores Industriales

## Indexación Numérica

Para encontrar referencias a centrales eléctricas generando entre 20 y 30 MW, los datos entre estos valores pueden ser expresados como 29.2 MW, 27500 kW, 25 megawatts, 29 MWatt etc., esto hace posible poder extraer todos los registros que corresponde al criterio de búsqueda.

Los valores so escritos en formato "floating point", por ejemplo, un poder de 25 megavatios es escrito como 2.5E+07W o valores entre 30Hz y 18kHz se escribe como 3.0E+01 to 1.8+04Hz.

Cada término de indexación numérica es escrito de la siguiente manera:

#### cantidad – valor (to valor) – unidad

- **Cantidad** representa la cantidad física por ejemplo temperatura "temperature" o poder "power"
- Unidad es del tipo SI, por ejemplo metro "metre" (m), hercio "hertz" (Hz), kelvin (K).

in age (year)

•

• Valor es expresado en formato "floating point"

Example: temperature (kelvin) 1.0E+03 to 1.9E+03

to

## Indexación de Sustancias Químicas

#### Indicadores de rol

Cada indexación química posee un indicador de rol para distinguirlos entre diferentes referencias.

Estos son:

- el para elementos por ejemplo Si
- bin para compuestos binarios (dos componentes) por ejemplo GaAs.
- ss para sistemas (tres o mas componentes) por ejemplo H<sub>2</sub>SO<sub>4</sub>

Algunas sustancias pueden ser asignadas indicadores de rol especiales, estos son:

- int para capas emparedadas
- sur superficie
- ads adsorbato

• dop – dopante

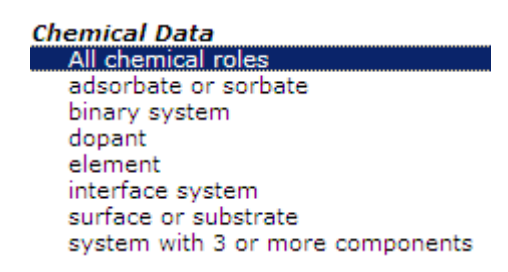

Cada componente de una sustancia es asignado unos de estos roles por ejemplo el elemento silicio (Si) es indexado como Si/el y el dióxido de silicio (SiO<sub>2</sub>) como SiO2/bin Si/bin 0/bin.

#### Ejemplos de indexación química:

| $H_2SO_4$                                | H2SO4/ss SO4/ss H2/ss O4/ss H/ss S/ss O/ss  |
|------------------------------------------|---------------------------------------------|
| Si dopado con P                          | Si:P/bin Si/bin P/bin Si/el P/el P/dop      |
| Cu-Al aleación                           | CuAl/bin Cu/bin Al/bin                      |
| Si-Au capas emparedadas                  | Si-Au/int Si/int Au/int Si/el Au/el         |
| GaAlAs                                   | GaAlAs/ss Ga/ss Al/ss As/ss                 |
| Ga <sub>x</sub> Al <sub>1-x</sub> As     | GaAlAs/ss Ga/ss Al/ss As/ss                 |
| Ga <sub>0.25</sub> Al <sub>0.75</sub> As | Ga0.25Al0.75As/ss Ga0.25/ss Al0.75/ss Ga/ss |
| Al/ss As/ss                              |                                             |

#### **Consejos:**

- cuando este buscando por una sustancia cuya formula es común (por ejemplo H<sub>2</sub>SO<sub>4</sub>) es mejor buscar directamente por la sustancia con un rol particular.
- Sin embargo cuando busque por sustanciasen las cuales el orden escrito de elementos puede variar es necesario considerar todas la variaciones posibles. De esta manera es mejor buscar por los componentes individuales.

## Indexación de Objetos Astronómicos

Las designaciones de objetos astronómicos han sido indexadas como un campo de búsqueda aparte desde 1995. Esto permite buscar por objetos nombrados y numerados.

Las designaciones son como las siguientes:

• Acrónimos de nombres

LMC es el acrónimo de Large Magellanic Cloud. Objetos en constelaciones como R Sct aparecen con las abreviaciones de tres letras aprobadas por la IAU.

• Acrónimos catalogados

La designación contiene un acrónimo para el catalogo seguido de un numero de entrada del catalogo. Este número puede ser secuencial, como NGC 204 o puede representar la posición aproximada en el cielo, normalmente en términos de ascensión recta y declinación (como PSR 1913+16) o de coordenadas galácticas (por ejemplo G345.01+1.79).

• Información posicional

Por ejemplo: 013022+30233

| Ejemplo                                   | Búsqueda     | Resultados<br>April 2004 | Consejos                                                             |
|-------------------------------------------|--------------|--------------------------|----------------------------------------------------------------------|
| Markarian<br>Galaxies                     | AO=Mrk*      | 798                      | Antes de 1995: TS=(mrk*<br>or mkn*) o TS=(markarian<br>or markaryan) |
| Rayos X<br>que<br>comienzan<br>en 3A 0322 | AO=3a 0322   | 5                        |                                                                      |
| Objetos con<br>designacion                | AO=1608*     | 76                       | Encuentra objetos en<br>ambos hemisferios                            |
| es<br>posicionales                        | AO=1608 -52* | 53                       | Encuentra objetos en el<br>hemisferio sur                            |

| Ljempios de busquedas por indexación astronomica |
|--------------------------------------------------|
|--------------------------------------------------|

Nota: Inspec sigue las normas producidas por la International Astronomical Union. Un tesauro titulado" "Nomenclature of Astronomical Catalogue Designations" esta disponible cuando se solicite de Inspec.

## Historial de Búsquedas

| Ins  | oec®      |                                                                                     |                                       |                                       |
|------|-----------|-------------------------------------------------------------------------------------|---------------------------------------|---------------------------------------|
| Sear | ch Histor | у                                                                                   |                                       |                                       |
| Set  | Results   | Save History / Greate Alert. Open Saved History                                     | Combine Sets<br>C AND C OR<br>Combine | Delete Sets<br>Select All<br>X Delete |
| # 2  | 132,751   | Topic=(Optical modulation)<br>Debbase=Inspec Timespan-All Years<br>Lemmatization-On |                                       |                                       |
| # 1  | 185,931   | Tapic≃(Tuning)<br>Databaser-Inspec Timespan-All Years<br>Lemmatization-Cn           |                                       |                                       |
|      |           |                                                                                     | C AND C OR<br>Combine                 | Select All X Delete                   |

El historial de búsquedas es una importante herramienta. Le permite revisar su estrategia de búsqueda y construir gradualmente búsquedas complejas. El historial de búsquedas le enseña sus búsquedas anteriores junto al número de resultados obtenidos.

En la pantalla **Search History** usted puede ver, combinar y borrar anteriores búsquedas y crear alertas. La opción de crear alertas le permite construir alertas de su tópico elegido y determinar la frecuencia, formato y estilo en las que las quiere recibir. También puede usted guardar su historial en su disco duro.

## **Combinar Búsquedas**

Se pueden combinar resultados de búsquedas en la pantalla de búsqueda avanzada o historial de búsqueda. Usted puede seleccionar las búsquedas deseadas en el historial de búsquedas, y luego eligir el operador booleano para combinarlas. Pulse el botón "Combine" para realizar la búsqueda.

Usted puede combinar los resultados manualmente introduciendo los números de la búsqueda que desea combinar precedidos de una # y utilizando los operadores booleanos (AND, OR, NOT) y luego pulsando "Search".

Por ejemplo:

(#1 AND #2) NOT #3

## Ejemplo de un Registro Inspec

Inspec®

<< Back to results list

Record 2 of 132,751

→ Full Text OS+F+X

ty(0) ave to: EndNote Web EndNote ResearcherID more options

#### Modeling of pulse propagation in layered structures with resonant nonlinearities using a generalized time-domain transfer matrix method

#### Author(s): Sarrafi, P.; Li Qian

Source: IEEE Journal of Quantum Electronics Volume: 48 Issue: 5 Pages: 559-67 Published: May 2012 DOI: 10.1109/JQE.2012.2183116

Abstract: We introduce a generalized time-domain transfer- matrix (TDTM) method, the only method to our knowledge that is capable of modeling high-index-contrast layered structures with dispersion and slow resonant nonlinearities. In this method transfer matrix is implemented in the time domain, either by switching between time and frequency domains using Fourier transform and its inverse operation, or by replacing the frequency variable (omega) with its temporal operator (-(iddt)). This approach allows us to implement the transfer matrix method (which can easily incorporate dispersion, is analytical in nature, and requires less computation time) in the time domain, where we can incorporate nonlinearity dvarious kinds, instantaneous (such as Kerr nonlinearity) or slow resonant nonlinearity (such as carrier-induced nonlinearity). This generalized TDTM method is capable of incorporate non-analytical forms of dispersion and nonlinearity are estable tool for modeling bytical devices where dispersion and nonlinearities are obtained phenomenologically. We also provide a few numerical examples to compare our method with the standard finite-difference time-domain (FDTO) method, so well as to examine the range of validity of our method. For pico-second and longer pulses, our results agree with the FDTD simulation results to within 1% and the computation time of our method is more than 100 fold reduced compared to that of FDTD for the longest pulses used.

Accession Number: 12571634

Document Type: Journal Paper

Language: English

Treatment: Practical, Theoretical or Mathematical

Controlled Indexing: finite difference time-domain analysis; Fourier transform optics; optical dispersion; optical pulse generation

Uncontrolled Indexing: finite difference time domain method; carrier induced nonlinearity; slow resonant nonlinearity; Kerr nonlinearity; transfer matrix method; temporal operator; frequency variable; inverse operation; Fourier transform; dispersion; high index contrast layered structures; time domain transfer matrix; resonant nonlinearities; pulse propagation

Classification Codes: A4260F Laser beam modulation, pulsing and switching; mode locking and tuning; A4280W Ultrafast optical techniques; A0260 Numerical approximation and analysis; A4230K Fourier transform optics; B4330B Laser beam modulation, pulsing and switching; mode locking and tuning; B0290Z Other numerical methods

International Patent Classification: H01S3/098; H01S3/10

Author Address: Sarrafi, P.; Li Qian; Dept. of Electr. & Comput. Eng., Univ. of Toronto, Toronto, ON, Canada.

Publisher: IEEE, USA

Number of References: 29

CODEN: IEJQA7

ISSN: 0018-9197

U.S. Copyright Clearance Center Code: 0018-9197/\$31.00

## Extras de la Web of Knowledge

## Información de Citas

Se puede acceder a la información de citas de cualquier artículo por la Web of Science. También se pueden crear alerts, esta funcionalidad le enviara un correo electrónico cada vez que el artículo sea citado. Adicionalmente se pueden estudiar artículos relacionados y referencias.

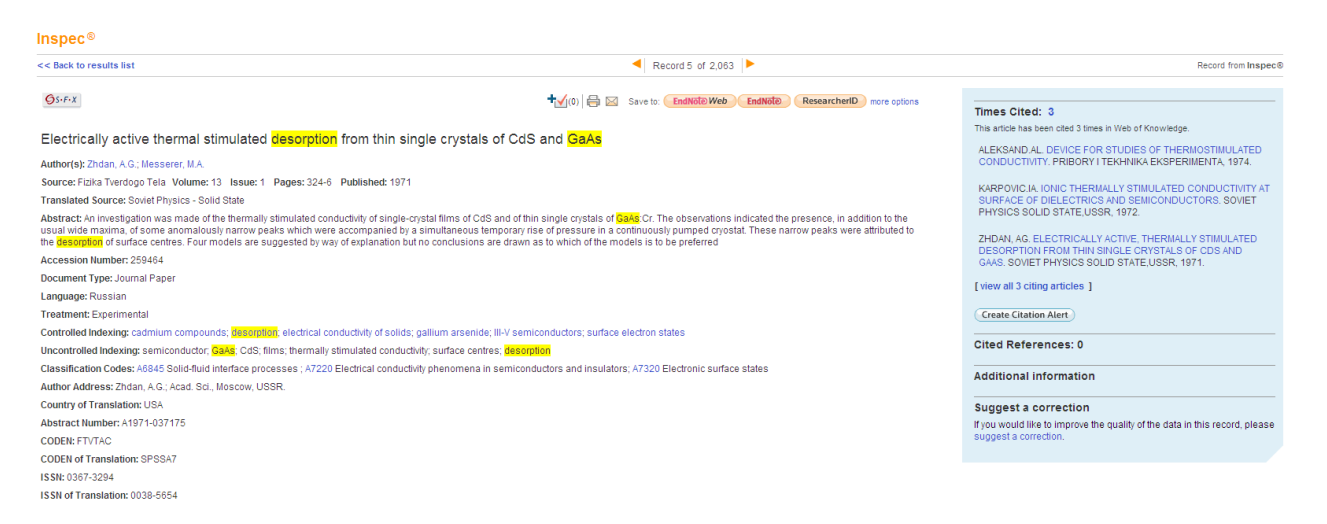

## Exportar a su Programa de Gestión Bibliográfica

Cualquier registro o registros pueden ser exportados a su programa de gestión bibliográfica o enviados por correo electrónico. La Web of Knowledge le permite guardar directamente a Endnote Web, Endnote, Refman y ProCite. BibTex, HTML, Plain Text, y los formatos Tab-delimited (Win) y Tab-delimited (Mac).

Usted puede eligir guardar información sobre el nombre de autor, el titulo y recurso con o sin el extracto.

## Herramientas de Búsqueda

| AND                           | Cada término de búsqueda debe estar presente.                                     |
|-------------------------------|-----------------------------------------------------------------------------------|
| pul sar* AND magnetosphere*   | pulsar* AND magnetosphere*<br>encuentra registros con pulsar*<br>y magnetosphere* |
| OR                            | Uno otro de los términos debe                                                     |
|                               | estar presente.                                                                   |
|                               | backscatter* electron* OR bse                                                     |
|                               | encuentra registros con                                                           |
| backscatter* electron* OR bse | backscatter* electron* o bse                                                      |
| NOT                           | Excluye registros con el término                                                  |
|                               | relevante.                                                                        |
|                               | rover* NOT planetary                                                              |
|                               | Encuentra registros con rover*                                                    |
| rover* NOT planetary          | pero excluye los que también                                                      |
|                               | contienen el termino planetary.                                                   |

## **Operadores Booleanos**

## **Operadores de Proximidad**

| Adyacente | Buscando por una frase, encuentra registros            |
|-----------|--------------------------------------------------------|
| Implícita | que contienen los términos adyacentes en el            |
|           | mismo orden.                                           |
|           | mobile comput*                                         |
|           | <b>Titulo:</b> Evolving cellular automata for location |
|           | management in <b>mobile computing</b> networks         |
| SAME      | Los términos deben aparecer en la misma                |
|           | frase, en cualquier orden.                             |
|           | wind* SAME (power OR energ*)                           |
|           | Titulo: Techno-economic analysis of                    |
|           | autonomous PV-wind hybrid energy systems               |
|           | using different sizing methods. Extracto: The          |
|           | sizing and techno-economic optimisation of             |
|           | an autonomous PV-wind hybrid energy                    |
|           | system with battery storage is addressed in            |
|           | this article                                           |

## Truncamiento

El truncamiento se puede utilizar en un número de maneras diferentes. Se puede truncar el final de una palabra para encontrar todas las ocurrencias de la palabra (singular o plural). En casos en que la plural es irregular, o para encontrar todas la formas de la raíz de una palabra, utilice el \* para recuperar mas de un carácter.

Utilice el truncamiento interno o comodines para encontrar diferentes ortografías en Ingles. Siempre utilice el truncamiento a partir de tres caracteres.

> ? = un carácter \* = cero o mas caracteres \$ = cero o un carácter

| Truncamiento en mano derecha |                                       | Comodines     |                                                                    |  |
|------------------------------|---------------------------------------|---------------|--------------------------------------------------------------------|--|
| Volt*                        | Volt<br>Volts<br>Voltage              | Man\$euv*     | Manoeuvre<br>Maneuver<br>Maneuvering                               |  |
| Mass*                        | Mass<br>Massif<br>Massless<br>Massive | Sul*uri?ation | Sulfurization<br>Sulfurisation<br>Sulphurization<br>Sulphurisation |  |
| Compute\$                    | Compute<br>Computer<br>Computed       | Colo\$r       | Color<br>Colour                                                    |  |

## Orden de Precedencia

#### ( ) SAME NOT AND OR

Utilice los paréntesis para invalidar la orden de precedencia cuando este utilizando múltiples operadores booleanos o de proximidad. Hasta cincuenta operadores pueden ser utilizados en una sola búsqueda.

## Ejemplos:

| protocol\$ and (P2P* or peer-to-peer*)                                |
|-----------------------------------------------------------------------|
| Encuentra documentos que contienen una variante de la                 |
| palabra <i>protocol</i> y cualquier (o ambos) términos en paréntesis. |
| buildings same (operay offics or self-sufficiens or                   |
| intelligent or green)                                                 |
| Encuentra documentos que contienen alguna variante de la              |
| palabra <i>building</i> en la misma frase que contiene cualquier de   |
| los términos en paréntesis.                                           |

## Apéndice

## Códigos de Indexación Numérica

| AG = Age (yr; Year)                    | MA = Mass (kg; Kilogram)                         |
|----------------------------------------|--------------------------------------------------|
| AL = Altitude (m; Meter)               | MD = Magnetic Flux Density (T; Tesla)            |
| AP = Apparent Power (VA; Volt-amp)     | MS = Memory Size (Byte)                          |
| BI = Bit Rate (Bit/s; Bits per Second) | NF = Noise Figure (dB; Decibel)                  |
| BW = Bandwidth (Hz; Hertz)             | PO = Power (W; Watt)                             |
| BY = Byte Rate (Byte/s; Bytes per      | PR= Pressure (Pa; Pascal)                        |
| Second)                                |                                                  |
| CA = Capacitance (F; Farad)            | PS = Printer Speed (cps; Characters /<br>Second) |
| CD = Conductance (S; Siemens)          | PX = Picture Size (pixel; Picture<br>Element)    |
| CE = Computer Execution Rate (IPS;     | RA = Radiation Absorbed Dose (Gy;                |
| Instructions per Second)               | Gray)                                            |
| CM = Computer Speed (FLOPS;            | RD = Radiation Dose Equivalent (Sv;              |
| Floating-Point Operations Per Second)  | Sievert)                                         |
| CU = Current (A; Ampere)               | RE = Resistance (Ohm)                            |
| DI = Distance (m; Meter)               | RP = Reactive Power (VAr; Volt-Amp               |
|                                        | Reactive)                                        |
| DP = Depth (m; Meter)                  | RX = Radiation Exposure (C/kg;                   |
|                                        | Coulomb per Kilogram)                            |
| EF = Efficiency (Percent)              | RY = Radioactivity (Bq; Becquerel)               |
| EL = Electrical Conductivity (S/m;     | SI = Size (m; Meter)                             |
| Siemens per Meter)                     |                                                  |
| EN = Energy (J; Joule)                 | SM = Stellar Mass (Msol; Solar Mass)             |
| ER = Electrical Resistivity (ohmm; Ohm | SR = Storage Capacity (Bit)                      |
| Meter)                                 | TE Temperature (K. Kelvin)                       |
| Electron Volt                          | TE = Temperature (K, Keivin)                     |
| FR = Frequency (Hz; Hertz)             | TM = Time (s; Second)                            |
| GA = Gain (dB; Decibel)                | VE = Velocity (m/s; Meters per Second)           |
| GD = Galactic Distance (pc; Parsec)    | VO = Voltage (V; Volt)                           |
| GE = Geocentric Distance (m; Meter)    | WA = Wavelength (m; Meter)                       |
| HD = Heliocentric Distance (AU;        | WL = Word Length (Bit)                           |
| Astronomical Unit)                     |                                                  |
| LS = Loss (dB; Decibel)                |                                                  |

## Guía Rápida

| Field Names         | Field Tag | Examples                               |
|---------------------|-----------|----------------------------------------|
| Dirección /         | AD        |                                        |
| Institución         |           | AD=(philips SAME netherlands)          |
| Objeto              | AO        |                                        |
| Astronómico         |           | AO=rz cas                              |
| Autor               | AU        | AU=christensen, c?                     |
| Sustancia           | СН        |                                        |
| química             |           | CH=GaN/int                             |
| Termino de          | CI        |                                        |
| tesauro             |           | CI=photoluminescence                   |
| Clasificación       | CL        | CL=A4255P                              |
| Código              | IC        |                                        |
| identificador       |           |                                        |
| (Inspec             |           |                                        |
| AccesionNumber,     |           |                                        |
| CODEN, ISBN,        |           |                                        |
| ISSN, Report        |           |                                        |
| Number, Contract    |           |                                        |
| Number, Patent      |           |                                        |
| Number, SICI)       |           | IC=960 8052 86 6                       |
| Información de      | MI        |                                        |
| Reuniones           |           |                                        |
|                     |           | MI=solid film* AND Copenhagen AND 1998 |
| Indización          | Consulte  |                                        |
| Numérica            | la        |                                        |
|                     | pagina    |                                        |
|                     | 34        | FR=3.0+09                              |
| Año de              | PY        |                                        |
| publicación         |           | PY=2010                                |
| Titulo de           | SO        |                                        |
| publicación         |           | SO="Condensed Matter Physics"          |
| Titulo del articulo | TI        | TI="quantum well"                      |
| Tema                | TS        | TS=(regenerative braking)              |
| Palabras Clave      | UI        | UI=biochip                             |